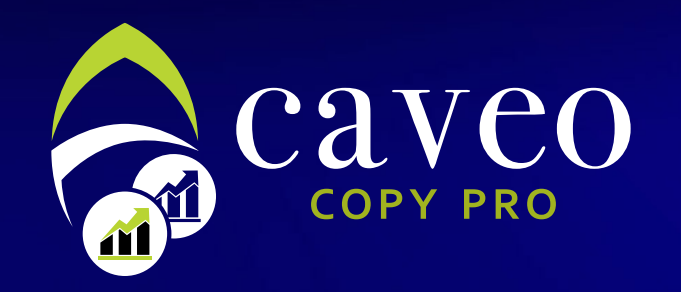

# آليه الاشتراك كمزود صفقات

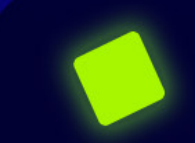

من هو مزود الصفقات؟

مزود الصفقات هو متداول لديه حساب حقيقي بالشـركة ويـريد ان يشــارك صفقــاته مع بـاقي العــملاء بغرض الحصــول على نسبة من أربــاحه

وتظهر نـتائج الحـساب الخـاص به لكل العملاء بكـل شفـافية مع الحـفاظ على سـريه بياناته ولديه إمكانية الاطلاع على العملاء المشتركين تحت الحـسـاب الخـاص به ويظهر به العديد من المعلومات الإحصائية التي تساعد المستثمرين في اتخاذ القرار

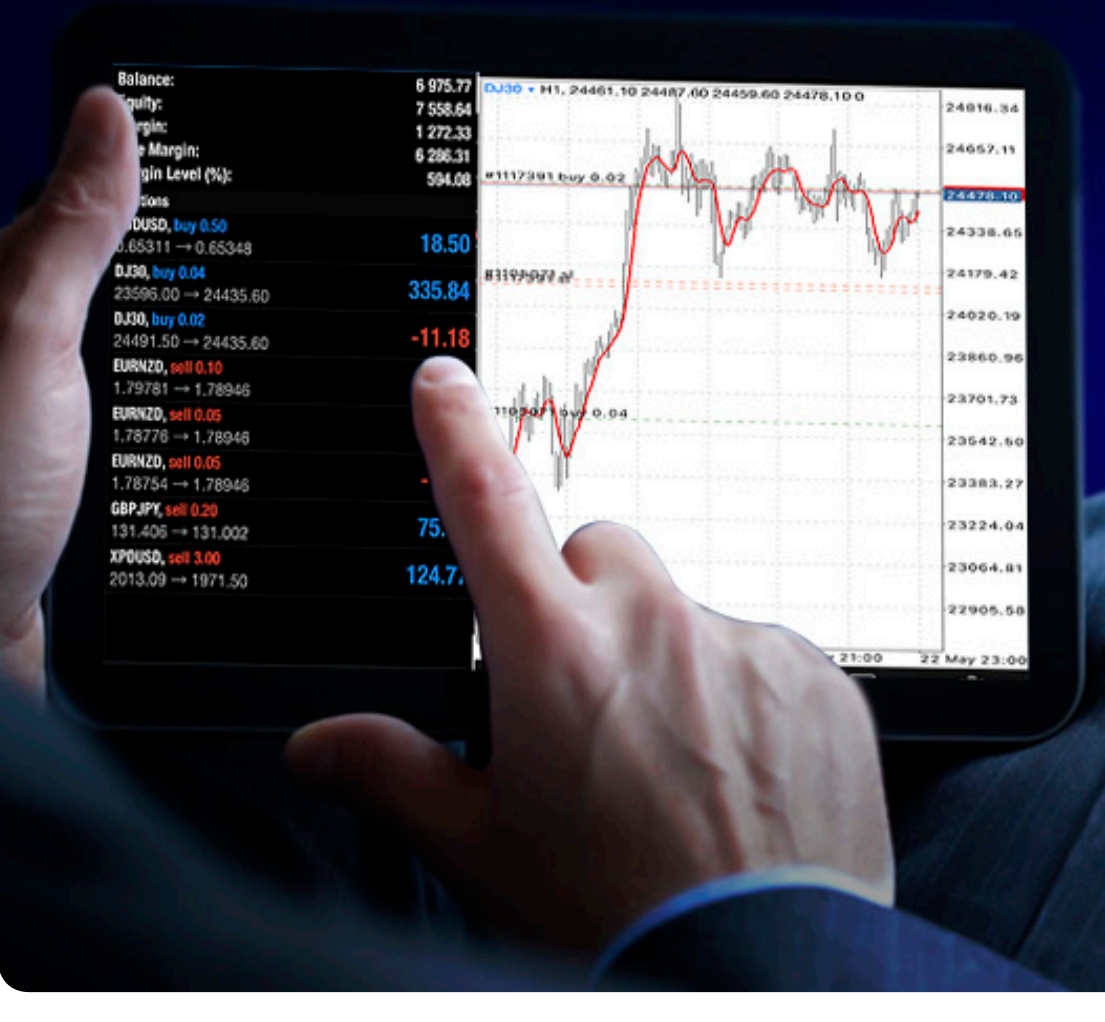

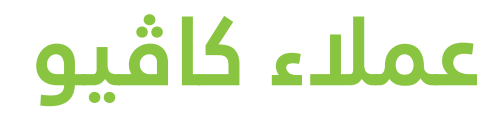

هذه الخدمة مقدمه حصريا لعملاء كاڤيو الذي يملكون حسابات حقيقيه لدي الشركة، إذا كنت لا تملك حساب حقيقي حتى الان اليك الخطوات المطلوبة

أولا: الذهاب الي صفحه تسجيل حساب جديد وتعبئه البـيـانات المطـلـوبة https://caveo.com.kw/open-real-account/

ثانيا: ارسال الأوراق الثبوتية الى فريق الدعم الفني على الايميل التالي

wecare@caveo.com.kw

ثالثا: يجب تمويل الحـسـاب بالحد الأدنى . . . ۱\$ للتسجيل في الخدمة كمزود

رابعا: إدراج حسابك بقائمة المزودين من خلال الرابط التالي https://socials.caveo.com.kw/#/manager/register

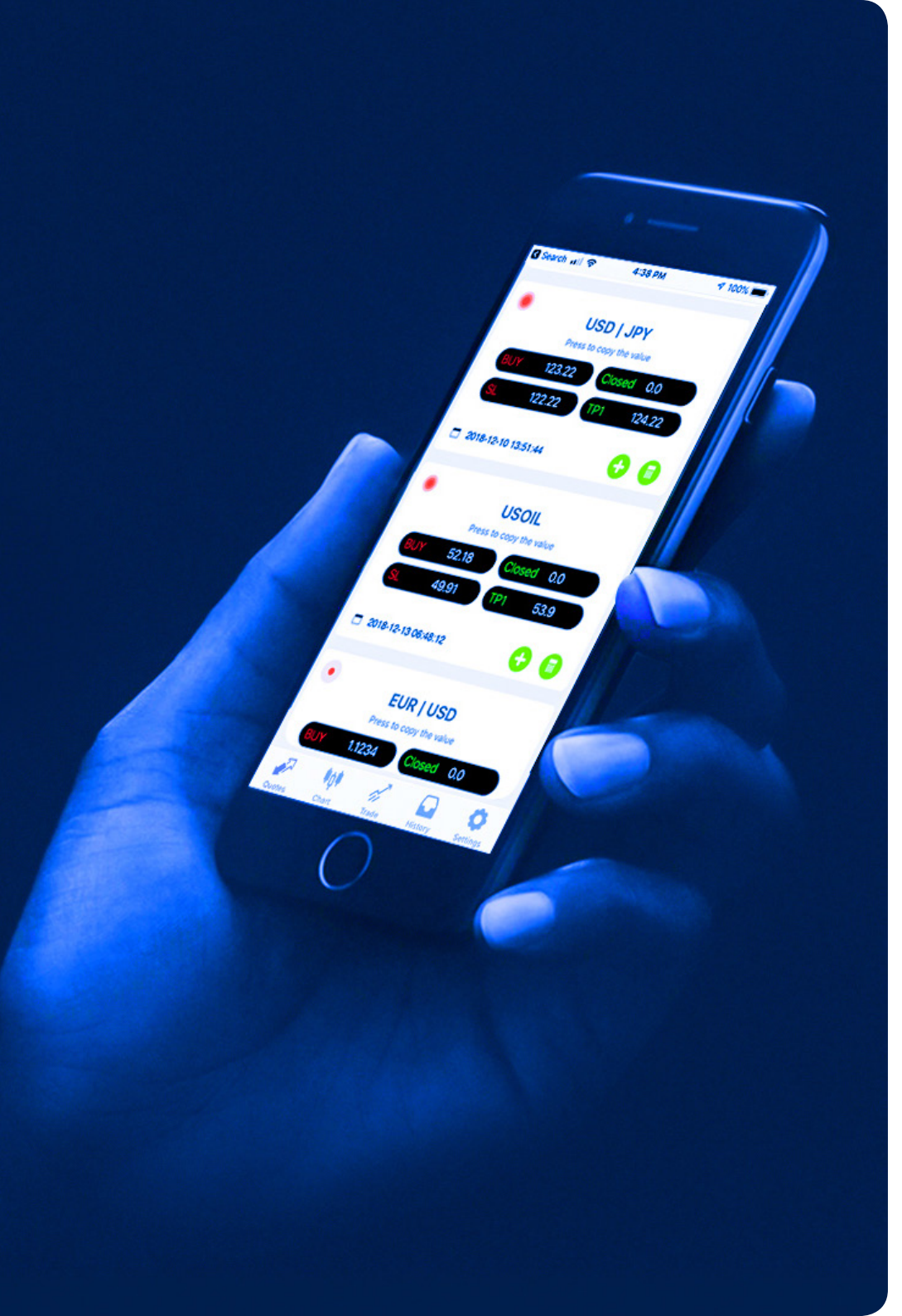

## خطوات الاشتراك في خدمه مزود الصفقات

أولا: يمكنك تسجيل بياناتك في الرابط التالي https://socials.caveo.com.kw/#/manager/register

ثانيا: سجل بياناتك الخاصة كالاتي

- I: Provider MT5 Number ادخل رقم حساب الحقيقي لـدي كـاڤيو
  - **Provider MT5 Password :**۲ ادخل کلمه المرور
- ۳: Nickname اختار المعرف المناسب لك لكي يظهر علي الصفحة العامة لمزودين الصفقات
  - Summary :٤

نبذه مختصره عن مزود الصفقات

**Description** :o

شرح استراتيجية الصفقات مثل التحليل الفني أو الأساسي

Next :1

الذهاب الي الصفحة القادمة

- V : Performance Fee تحديد نسبة مشاركة الأرباح
- Minimum Join Balance :۸ تحدید الحد الأدنی لقبول الحسابات المراد نسخها ویفضل ان یبدأ من .ه۲\$
  - Register :۹ تأکید التسجیل کمزود صفقات

| Copy Pl               | RO         | EN                     | -           |    |  |
|-----------------------|------------|------------------------|-------------|----|--|
| Provider R            | egister    |                        |             |    |  |
| Main                  | Sharing    |                        |             |    |  |
| Provider MT5 N        | lumber* 1  |                        |             |    |  |
| 5733                  |            |                        |             |    |  |
| Provider MT5 P        | assword* 2 |                        |             |    |  |
| •••••                 |            |                        |             |    |  |
| Nickname              | 3          |                        |             |    |  |
| Caveo Pro 5           |            |                        |             |    |  |
| Summary 🕄             | 4          |                        |             |    |  |
| Summary               |            |                        |             |    |  |
| Description <b>()</b> | 5          | Copy Pl                | RO          | EN |  |
|                       |            | Provider Register      |             |    |  |
|                       |            | Main                   | Sharing     |    |  |
| Next                  | 6          | Performance Fe         | e* <b>7</b> |    |  |
|                       |            | 15                     |             | %  |  |
|                       |            | Minimum Join Balance 8 |             |    |  |
|                       |            | Minimum Join           | 4           |    |  |
|                       |            | Register               | 9           |    |  |
|                       |            |                        |             |    |  |

## شرح الصفحة الخاصة بمزود الصفقات

| Caveo Copy P          | ro #5733 Caveo Pro 5 Act | ive Public |    |
|-----------------------|--------------------------|------------|----|
| Minimum Join Balance  | \$ 250.00                |            |    |
| Performance Fee       | 15.00%                   |            |    |
| Fee Receiver          |                          |            |    |
| Total Performance Fee | 15.00%                   |            |    |
| Currency              | USD                      |            |    |
| Hidden TP/SL          | No                       |            | l≈ |
| Summary               |                          |            |    |
| Description           |                          |            |    |

Caveo Pro 5 #5733

Return per peri

Period

Lill Trading

| للاطــلاع على الصــفـحة |
|-------------------------|
| الخاصة بمزود الصفقات    |
| ومتابعه عدد المشتركين   |
| في نسخ صفقاته يمكنك     |
| اتباع الخطوات التالية   |

|        | Subcr      | intions                                                                            |                                                                                                    |                                                                                                    |                                                                                                    |                                                                                                    |
|--------|------------|------------------------------------------------------------------------------------|----------------------------------------------------------------------------------------------------|----------------------------------------------------------------------------------------------------|----------------------------------------------------------------------------------------------------|----------------------------------------------------------------------------------------------------|
|        | Add Filter | ιρτιστις                                                                           |                                                                                                    |                                                                                                    |                                                                                                    |                                                                                                    |
| 1 year |            |                                                                                    |                                                                                                    |                                                                                                    |                                                                                                    |                                                                                                    |
|        | ld         | Subscriber Id                                                                      | Subscriber Name                                                                                                    | Sharing Type                                                                                                    | Reverse                                                                                                    |                                                                                                    |
|        | 20         | 5595                                                                               | Slave 3                                                                                                    | Autoscale Equity                                                                                                    | No                                                                                                    |                                                                                                    |
|        | 21         | 5531                                                                               | Slave 1                                                                                                    | Autoscale Equity                                                                                                    | No                                                                                                    |                                                                                                    |
|        | 22         | 5532                                                                               | Slave 2                                                                                                    | Autoscale Equity                                                                                                    | No                                                                                                    |                                                                                                    |
|        | 24         | 5577                                                                               | Hassan Test 2                                                                                                    | Autoscale Equity                                                                                                    | No                                                                                                    |                                                                                                    |
|        | 32         | 5635                                                                               | test 1                                                                                                    | Autoscale Equity                                                                                                    | No                                                                                                    |                                                                                                    |
|        |            |                                                                                    |                                                                                                    |                                                                                                    | 1 - 5 of 5 subsc                                                                                                    | iptions                                                                                                    |
|        |            |                                                                                    |                                                                                                    | Rows p                                                                                                    | er page 20                                                                                                    | ~                                                                                                    |
|        | 1 year     | Add Filter  1 year  I d  20  21  22  24  32  1  1  1  1  1  1  1  1  1  1  1  1  1 | Add Filter         1 year         Id       Subscriber Id         20       5595         21       5531         22       5532         24       5577         32       5635         II       III | Add Filter           1 year           Id         Subscriber Id         Subscriber Name           20         5595         Slave 3           21         5531         Slave 1           22         5532         Slave 2           24         5577         Hassan Test 2           32         5635         test 1 | Add Filter         1 year         1/4       Subscriber Id       Subscriber Name       Sharing Type         20       5595       Slave 3       Autoscale Equity         21       5531       Slave 1       Autoscale Equity         22       5532       Slave 2       Autoscale Equity         24       5577       Hassan Test 2       Autoscale Equity         32       5635       test 1       Autoscale Equity         1 | Add Filter         1 year       M       Subscriber Id       Subscriber Name       Sharing Type       Reverse         20       5595       Slave 3       Autoscale Equity       No       Id         21       5531       Slave 1       Autoscale Equity       No       Id         22       5532       Slave 2       Autoscale Equity       No       Id         24       5577       Hassan Test 2       Autoscale Equity       No       Id         21       5635       test 1       Autoscale Equity       No       Id         25       5635       test 1       Autoscale Equity       No       Id         20       5635       test 1       Autoscale Equity       No       Id         20       5635       test 1       Autoscale Equity       No       Id         20       5635       test 1       Autoscale Equity       No       Id         20       5635       test 1       Autoscale Equity       No       Id         21       5635       test 1       Autoscale Equity       No       Id         21       5635       test 1       Autoscale Equity       No       Id         21       5635 |

- ا: الذهاب الي صفحه إدارة حسابك من خلال الرابط التالي https://socials.caveo.com.kw/#/manager/login
  - ۲: ادخل رقم حسابك وكلمه المرور لحسابك الحقيقي المراد التعديل عليه
    - ۳: للاطلاع على بيانات حسابك كمزود الصفقات اختار statistics
  - ٤: للاطلاع على عدد المشتركين في خدمه النسخ لديك اختار Subscriptions

للتعديل على الصفحة الخاصة بك او حذف أي مشترك لديك يمكنك التواصل مع الدعم الفني wecare@caveo.com.kw

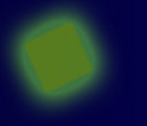

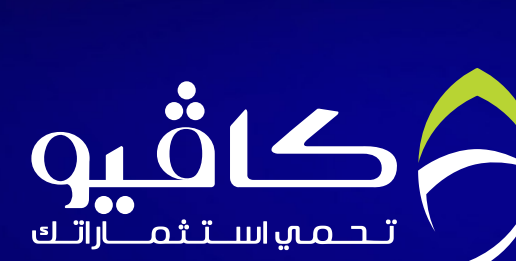

#### تواصل معنا

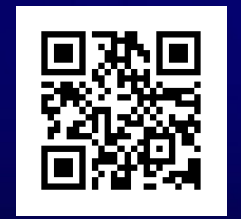

#### الكويت :

شــرق – شــارع أحمــد الجابــر – بــرج دار العوضــي – الــدور الثامــن عشــر – ص.ب. 129 **–** دســمان 15452 . هـاتــف: 96522322009+ فاكسري: 96522440450 +

> البريد الالكتروني: خدمة العملاء: WeCare@caveo.com.kw قسم المبيعات: Sales@caveo.com.kw الإدارة: info@caveo.com.kw

> > www.caveo.com.kw

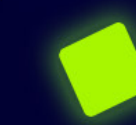